# Fundamento Руководство по инсталляции

ООО «СЛ Софт» 2025

## Оглавление

| Введ       | ение                                                                           | 3  |
|------------|--------------------------------------------------------------------------------|----|
| 1.         | Требования к аппаратным средствам                                              | 4  |
| 2.         | Установка и запуск системы                                                     | 4  |
| 2.1        | . Установка инструмента контейнеризации docker                                 | 4  |
| 2.2        | . Загрузка образов контейнеров                                                 | 5  |
| 2.3        | . Загрузка данных в систему Ошибка! Закладка не определена                     | ı. |
| 2.4        | . Запуск решения                                                               | 5  |
| 2.5        | . Остановка решения                                                            | 7  |
| 2.6        | . Создание бэкапа Создание бэкага и определена                                 | ۱. |
| 2.7<br>опр | . Обновление версии проекта с бэкапа платформы Ошибка! Закладка н<br>ределена. | e  |
|            |                                                                                |    |

#### Введение

«Fundamento» (далее – Платформа) является единой цифровой платформой, включающей набор компонентов, обеспечивающей быструю разработку, управление и масштабирование проектов IoT, компьютерного зрения.

Платформа позволяет получать и визуализировать данные с подключенных устройств в реальном времени, а также создавать пользовательские дашборды и отчеты для анализа и принятия важных бизнес решений.

Настоящий документ представляет собой руководство по инсталляции Платформы. Данное руководство предназначено для администраторов Платформы и описывает действия по её инсталляции на production-сервер.

Перед началом работы с Платформой необходимо изучить данное Руководство.

### 1. Требования к аппаратным средствам

Production-сервер, предназначенный для установки Платформы, должен соответствовать следующим минимальным требованиям:

- CPU:4 ядра
- RAM: 16 Gb
- HDD: 200 Gb и более

Рекомендуемые системные требования для Production-сервера для установки Платформы:

- CPU:16 ядер
- RAM: 64 Gb
- HDD: 500 Gb и более

Рекомендуемая операционная система: Ubuntu Server 22.04 LTS x64.

### 2. Установка и запуск системы

### 2.1. Установка инструмента контейнеризации docker

Для запуска платформы необходимо наличие установленного сервиса контейнеризации на виртуальной машине (ВМ). Для установки данного сервиса необходимо выполнить следующие действия:

Необходимо с помощью консоли отправить папку deb пакетов на подготовленную виртуальную машину:

\$ scp -r ./ docker\_deb <user>@<ip address>:/home/<user>/docker\_deb

Далее подключиться по ssh к BM, перейти в директорию с пакетами и установить данные пакеты:

\$ cd /home/<user>/docker\_deb

- \$ dpkg -i ./containerd.io\_1.6.25-1\_amd64.deb
- \$ dpkg -i ./docker-ce\_24.0.7.deb
- \$ dpkg -i ./docker-ce-cli\_24.0.7.deb
- \$ dpkg -i ./docker-buildx-plugin\_0.11.2.deb
- \$ dpkg -i ./docker-compose-plugin\_2.21.0.deb
- \$ dpkg -i ./docker-scan-plugin\_0.23.0.deb

Далее необходимо добавить сервис в systemd:

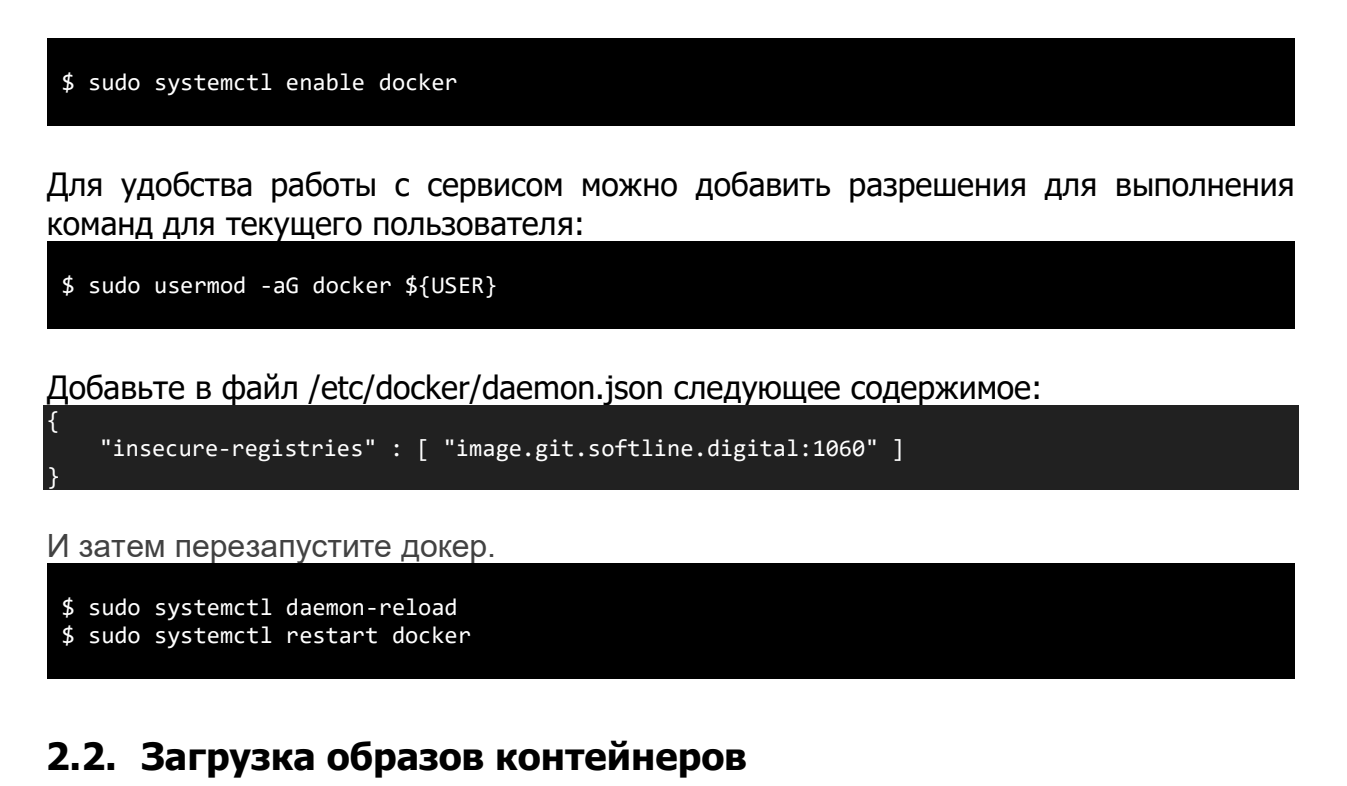

Необходимо подключиться по ssh к BM. Для этого необходимо открыть powershell и в открывшейся консоли ввести следующую команду:

\$ ssh <user>@<ip address>

Далее, выполнить команды:

```
$ docker login image.git.softline.digital:1060
$ docker pull image.git.softline.digital:1060/fundamento-platform/fundamento/tb-
cassandra:0.6.2-SNAPSHOT
$ docker pull zookeeper:3.5
$ docker pull wurstmeister/kafka:latest
$ docker pull bitnami/redis:7.0
```

Для получения доступа к репозиторию использовать имя пользователя и токен:

client glpat-fWywAx7xbpzchpSnsV2U

#### 2.3. Запуск решения

При первом запуске системы необходимо отправить файл docker-compose.yml:

\$ scp docker-compose.yml <user>@<ip address>:/home/<user>/application/docker-compose.yml

#### Либо создать его:

```
#docker-compose.yml
services:
  zookeeper:
    restart: always
    image: "zookeeper:3.5"
    ports:
      - "2181:2181"
    environment:
      ZOO MY ID: 1
      ZOO SERVERS: server.1=zookeeper:2888:3888;zookeeper:2181
 kafka:
    restart: always
    image: wurstmeister/kafka
    depends on:
      - zookeeper
    ports:
      - "9092:9092"
    environment:
      KAFKA_ZOOKEEPER_CONNECT: zookeeper:2181
      KAFKA_LISTENERS: INSIDE://:9093,OUTSIDE://:9092
      KAFKA_ADVERTISED_LISTENERS: INSIDE://:9093,OUTSIDE://kafka:9092
      KAFKA_LISTENER_SECURITY_PROTOCOL_MAP: INSIDE:PLAINTEXT,OUTSIDE:PLAINTEXT
      KAFKA_INTER_BROKER_LISTENER_NAME: INSIDE
      KAFKA_MESSAGE_MAX_BYTES: 20000000
      KAFKA_MAX_REQUEST_SIZE: 20000000
      KAFKA MAX PARTITION FEATCH BYTES: 20000000
    volumes:
      - /var/run/docker.sock:/var/run/docker.sock
  platform:
    restart: always
                          "image.git.softline.digital:1060/fundamento-platform/fundamento/tb-
    image:
cassandra:0.6.2-SNAPSHOT"
    depends_on:
      - kafka
    ports:
      - "9090:9090"
      - "1883:1883"
      - "7070:7070"
      - "5683-5688:5683-5688/udp"
    environment:
      TB QUEUE TYPE: kafka
      TB KAFKA SERVERS: kafka:9092
      AUDIT_LOG_ENABLED: true
      TB_SERVER_WS_DYNAMIC_PAGE_LINK_REFRESH_INTERVAL_SEC: 1
      TB_SERVER_WS_DYNAMIC_PAGE_LINK_REFRESH_POOL_SIZE: 10
      TB_SERVER_WS_DYNAMIC_PAGE_LINK_MAX_PER_USER: 50
      TB_KAFKA_MAX_REQUEST_SIZE: 6000000
JS_MAX_TOTAL_ARGS_SIZE: 6000000
      JS_MAX_RESULT_SIZE: 60000000
      JS MAX SCRIPT BODY SIZE: 6000000
      TBEL MAX TOTAL ARGS SIZE: 6000000
      TBEL_MAX_RESULT_SIZE: 6000000
      TBEL_MAX_SCRIPT_BODY_SIZE: 6000000
      CACHE_SPECS_FILES_TTL: 1440
CACHE_SPECS_ENTITY_COUNT_MAX_SIZE: 30000000
      CACHE_TYPE: redis
REDIS_HOST: redis
      REDIS PORT: 6379
    volumes:
      - ./mytb-data:/data
      - ./mytb-logs:/var/log/thingsboard
  redis:
    restart: always
    image: bitnami/redis:7.0
    environment:
      # ALLOW EMPTY PASSWORD is recommended only for development.
```

```
ALLOW_EMPTY_PASSWORD: "yes"
ports:
  - '6379:6379'
```

Далее подключиться по ssh к ВМ. Для этого необходимо открыть powershell в открывшейся консоли ввести следующую команду:

```
$ ssh <user>@<ip address>
```

После подключения и выполнить следующие команды:

\$ cd /home/<user>/application \$ mkdir mytb-data \$ mkdir mytb-logs \$ mkdir mytb-logs \$ sudo chown 799:799 -R mytb-data \$ sudo chown 799:799 -R mytb-logs \$ docker compose up -d

#### 2.4. Остановка решения

Для остановки решения необходимо подключится с BM по ssh. Для этого необходимо открыть powershell в открывшейся консоли ввести следующую команду:

\$ ssh <user>@<ip address>

и выполнить следующие команды:

\$ cd /home/<user>/application/
\$ docker compose down